#### PRÉSENTATION DES TÉLÉSERVICES

Pas-à-pas 3 décembre 2021

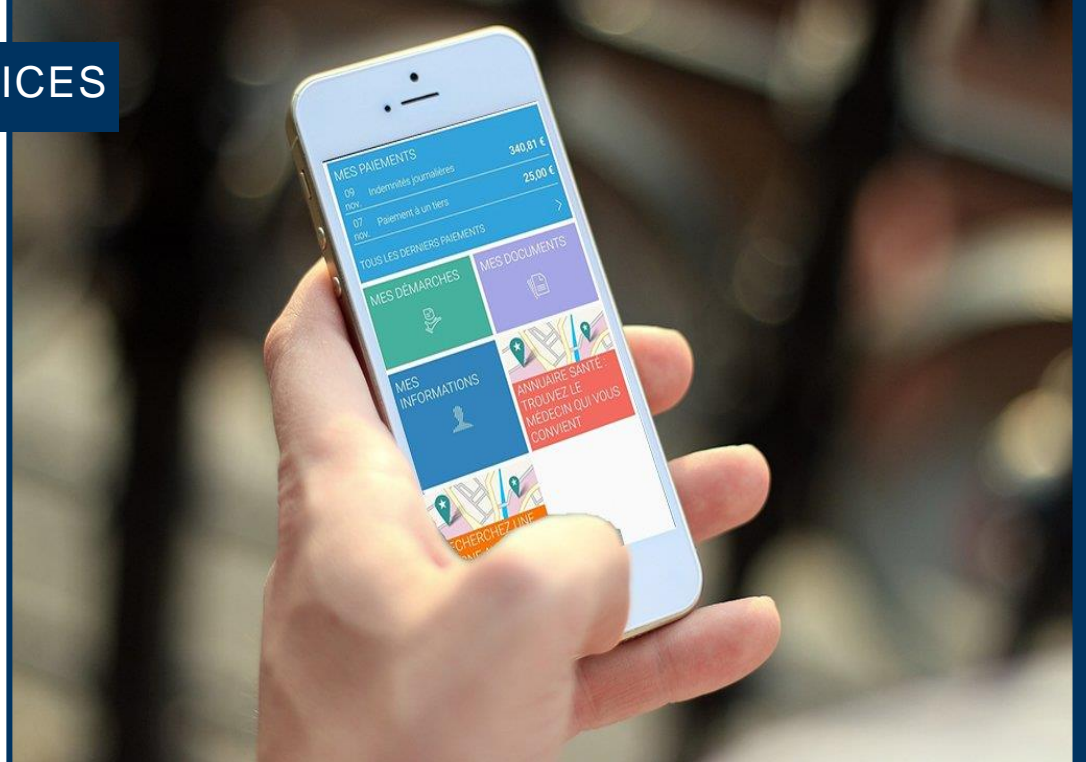

#### DEMANDE DE C2S

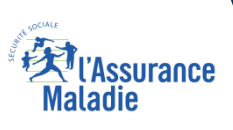

# 2 principaux cas d'usage possibles

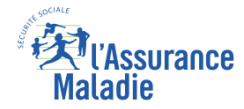

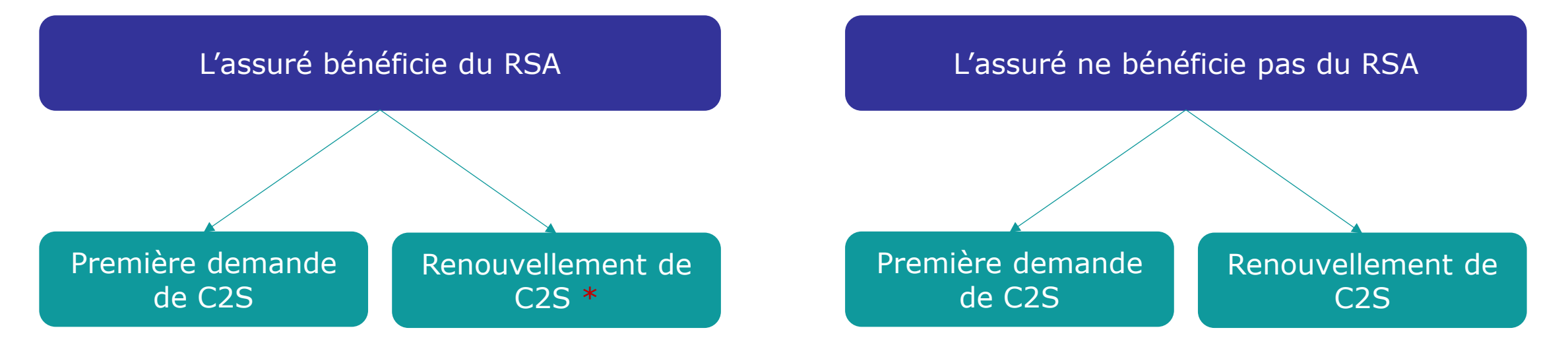

#### À noter

Dans les deux cas, du point de vue de l'assuré, la cinématique reste la même qu'il soit primo-demandeur ou qu'il s'agisse d'une demande de renouvellement. Seules les informations affichées à la fin de la démarche lors du choix de la mutuelle varient.

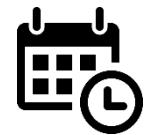

En revanche, contrairement à la primo-demande qui est réalisable à tout moment, la demande de **renouvellement de la C2S** par un assuré n'est possible **que dans les 2 mois qui précèdent la fin** de ses droits.

\* : L'assuré bénéficiaire du RSA qui veut renouveler sa C2S n'est pas obligé d'en faire la demande : le renouvellement est automatique (mais, fonctionnellement, rien ne le prive de l'accès au téléservice)

## Cas d'exclusions du téléservice

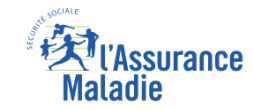

Exclusions fonctionnelles :
Assuré mineur

- Droits fermés
- Renouvellement C2S anticipé
- Demande en cours de moins de 21 jours
- NPAI
- Chevauchement mutuelle
- Pas d'avis d'imposition

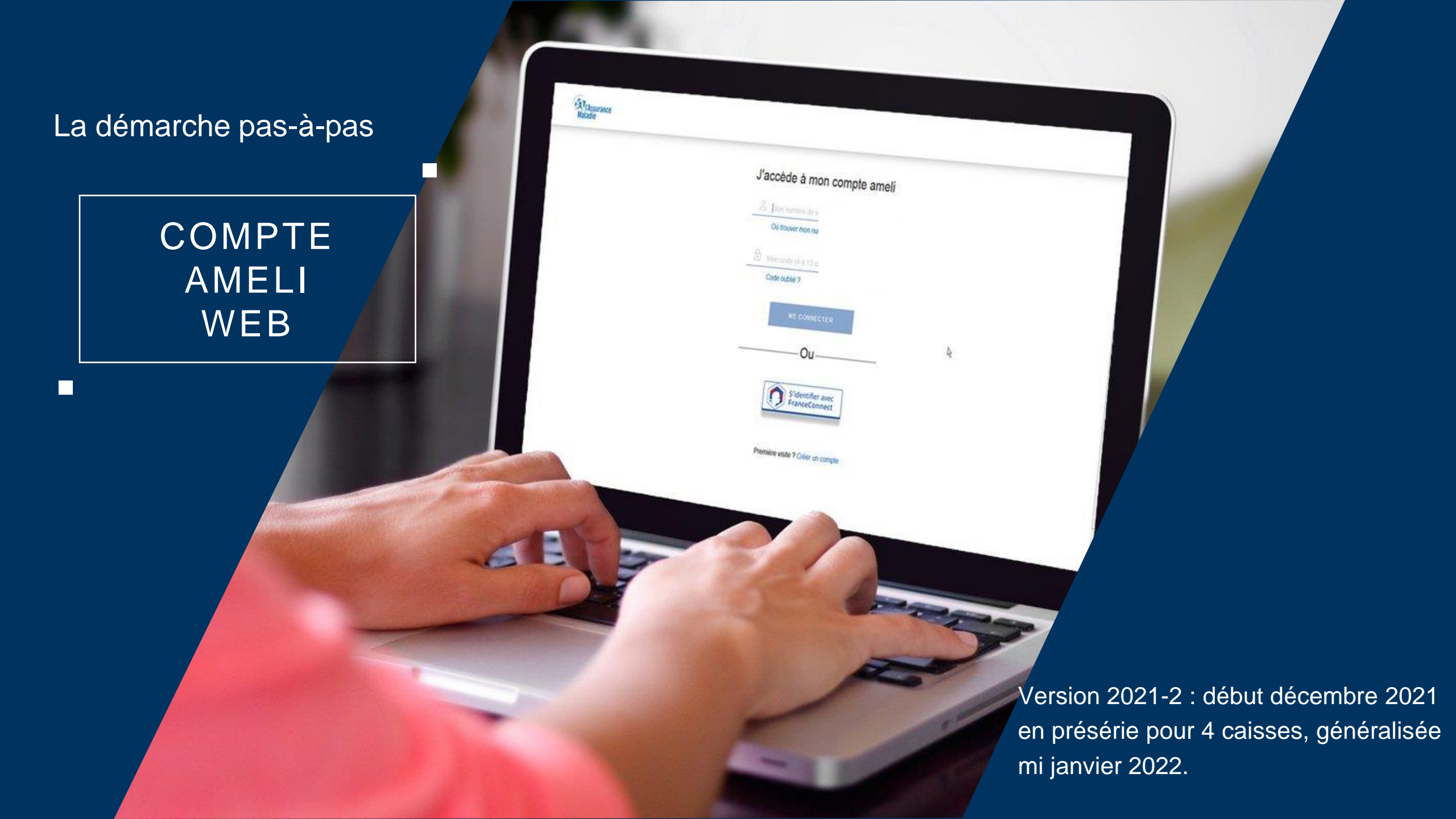

# La démarche pas-à-pas : étape préalable

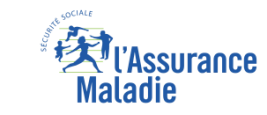

**€ ETAPE (0)** : L'assuré se connecte à son compte Ameli → Rubrique Mes démarches

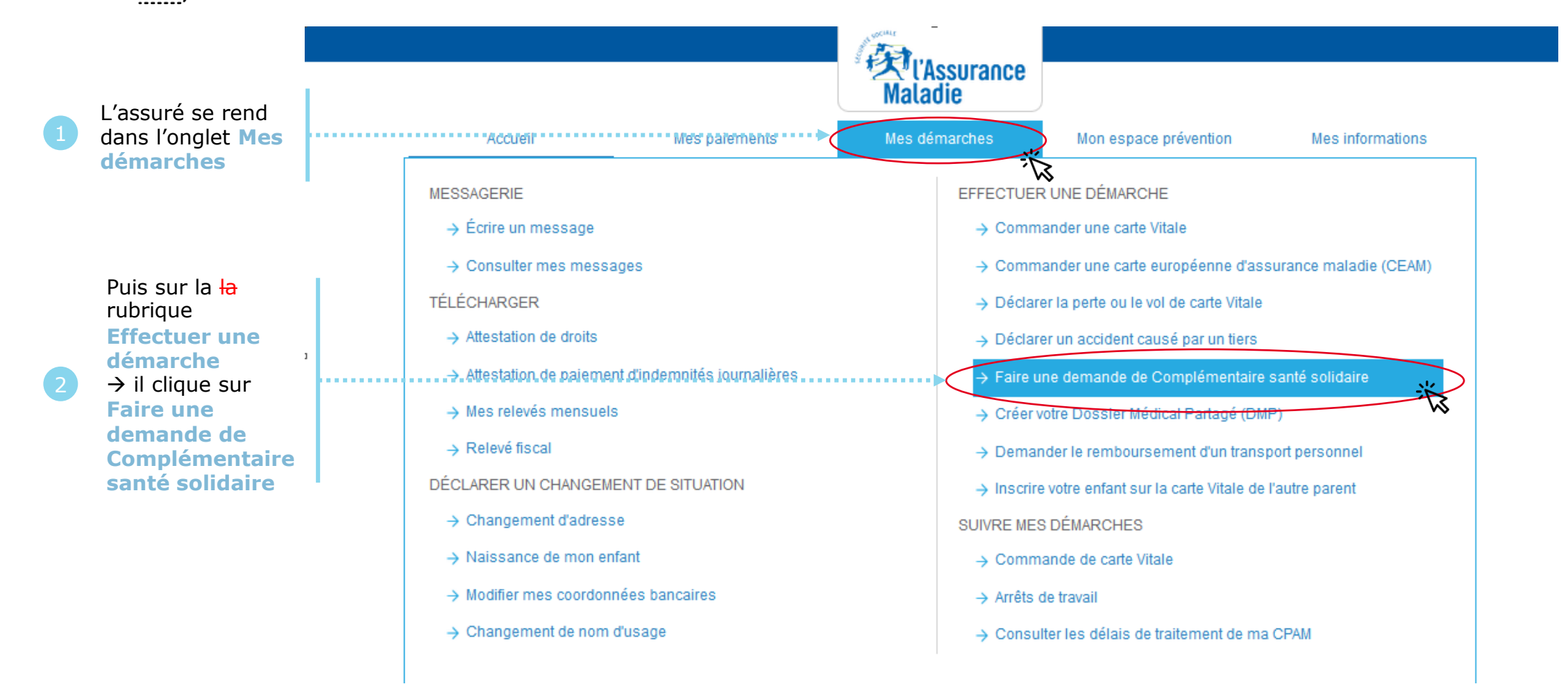

# Les pièces

L'Assurance Maladie

# **ETAPE (0)** : Présentation de la démarche et des pièces nécessaires à sa réalisation

Liste des

documents

nécessaires

dématérialisés

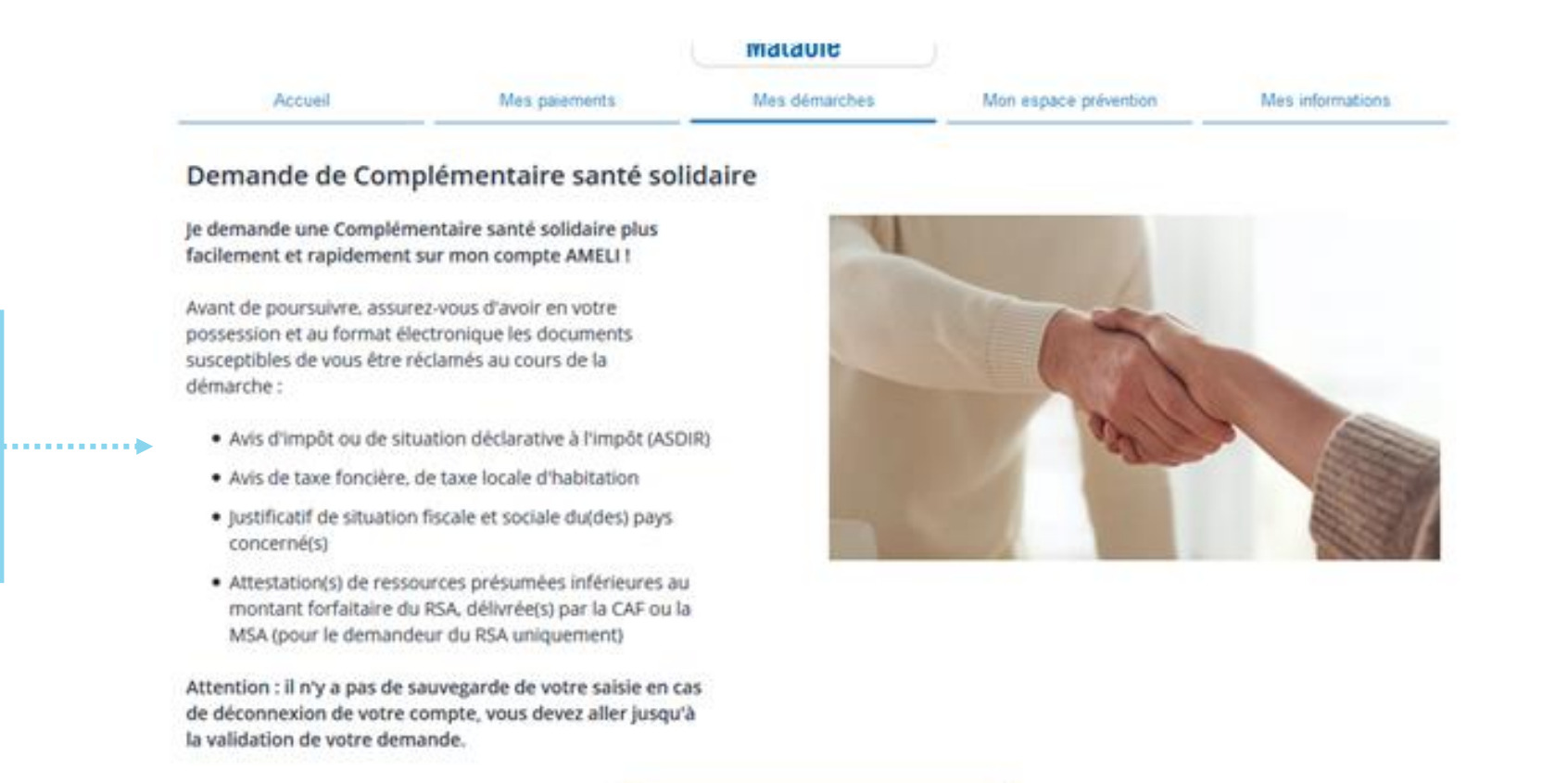

Attention, la démarche n'est **pas** sauvegardée. L'assurée devra la réaliser jusqu'au bout.

Je démarre ma demande

### Les conditions

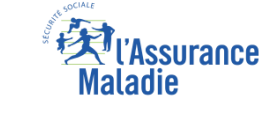

**ETAPE (0)** : Les 5 situations, où la démarche n'est pas réalisable :

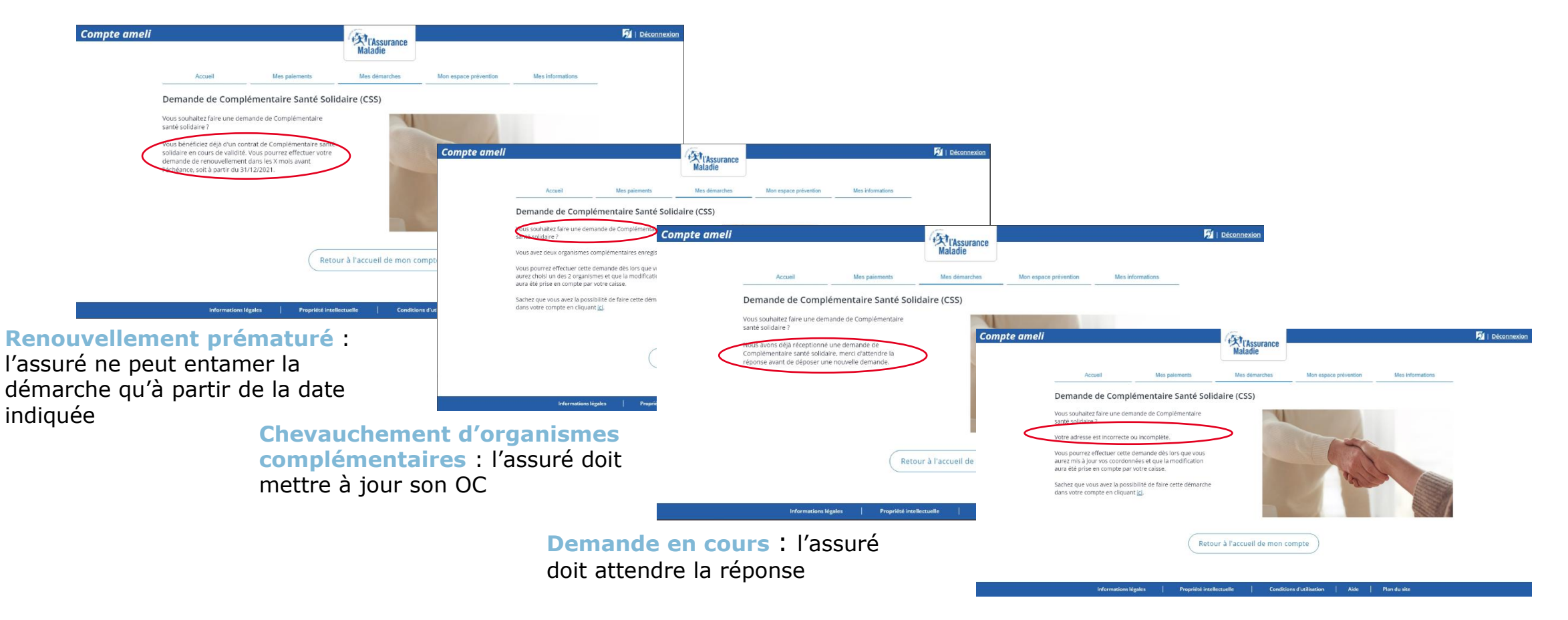

Adresse incorrecte ou incomplète : l'assuré met à jour ses coordonnées

Et absence de droit

### Les conditions

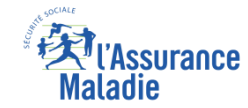

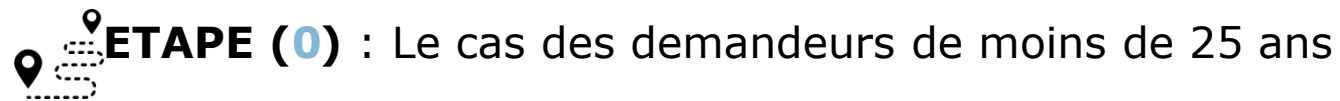

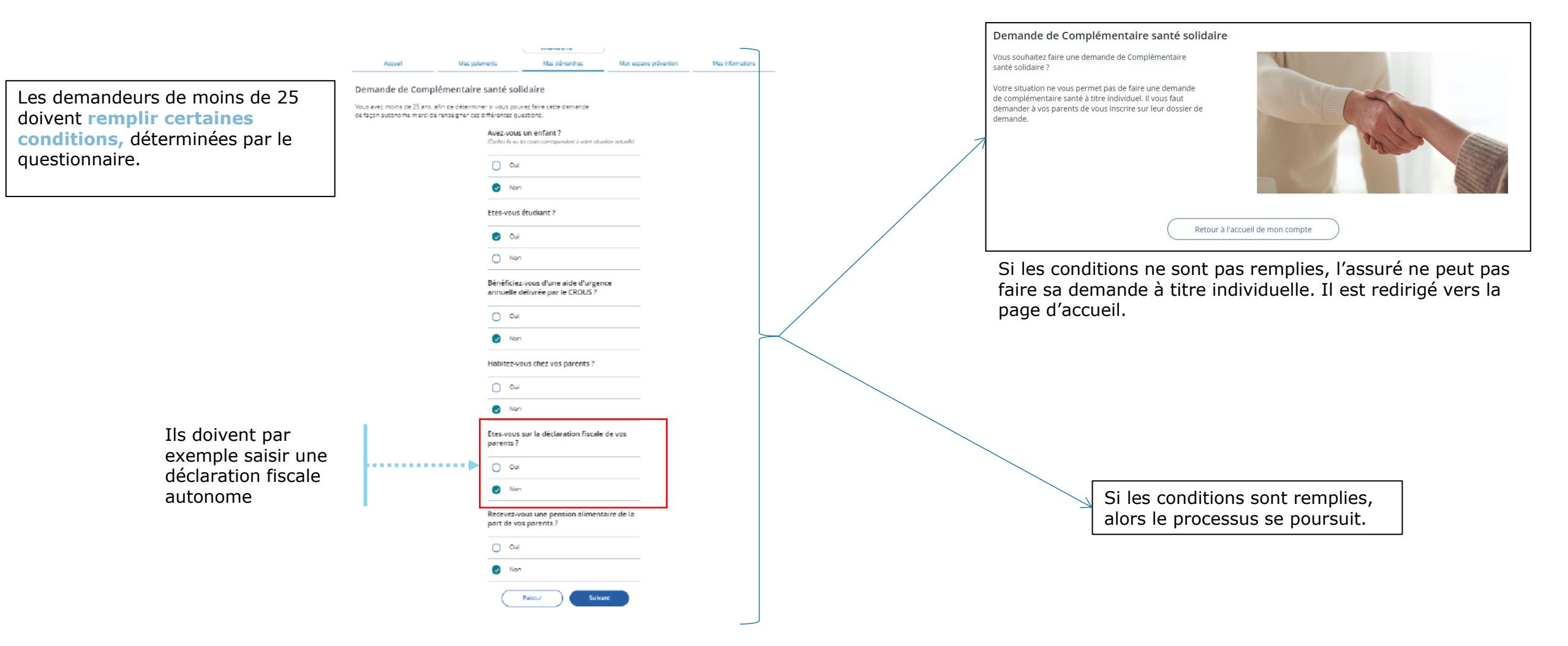

## RSA, nationalité

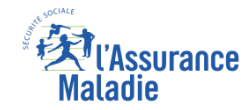

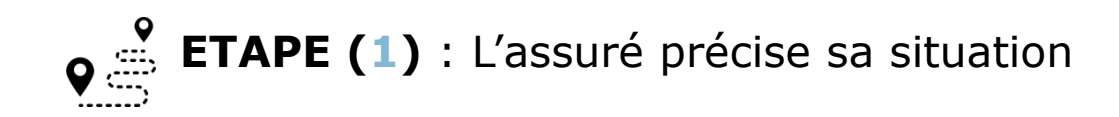

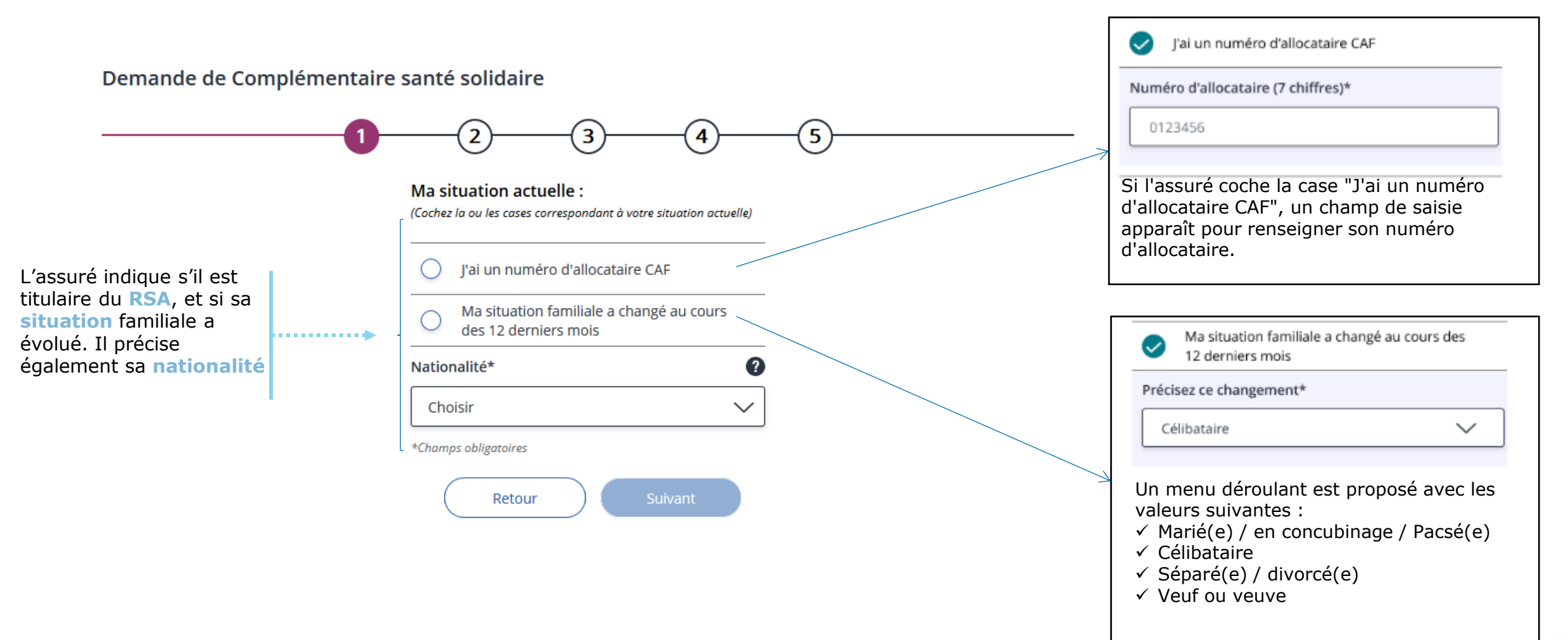

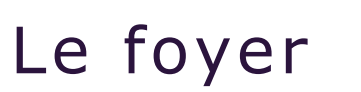

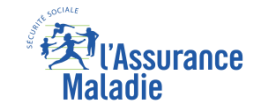

ETAPE (2-1) : L'assuré choisit les personnes de son foyer concernées par la demande de C2S.
Ici en supprimant des membres.

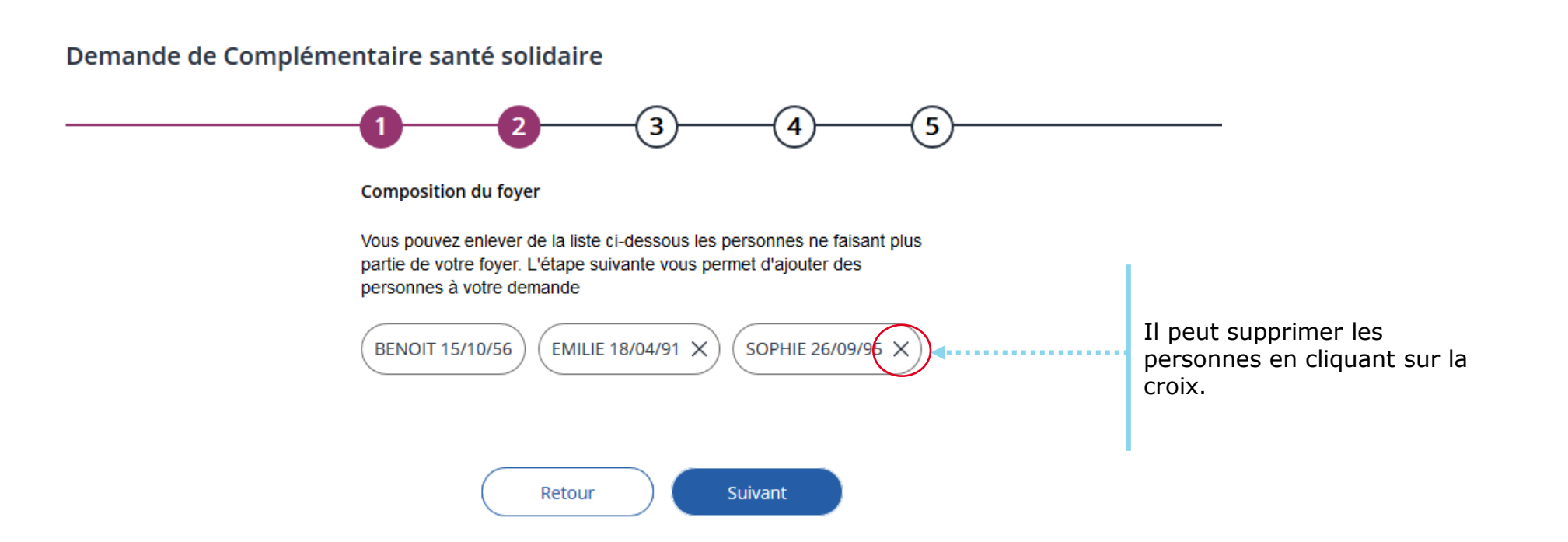

# Le foyer

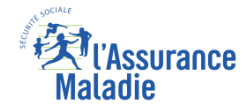

ETAPE (2-2) : L'assuré choisit les personnes de son foyer concernées par la demande de C2S.
Ici en ajoutant des membres (par exemple un enfant qui réintégrerait le foyer).

Votre foyer est composé de vous-même, de votre conjoint/concubin/partenaire PACS, de vos enfants et personnes à charge de moins de 25 ans.

#### Composition du foyer

Rajouter les autres membres de votre foyer : conjoint(e) et autres personnes à charge de moins de 25 ans ; attention ne faites qu'une seule demande par foyer. L'assuré saisit le nom des Prénom\* Nom\* personnes au'il JEAN-BAPTISTE CALVI . . . . . . . . . . . . . . . souhaite rattacher N° de sécurité sociale Clé 2 (13 chiffres)\* à son foyer Lien de parenté\* Date de naissance\* Nationalité\* (2) (2 chiffres)\* .... 103052A050100 Choisir  $\sim$ 01/05/2003 Choisir  $\sim$ 01 Il saisit également leur Nir **4**..... Nº Allocataire CAF Demande de Demande Garde alternée (1) complémentaire de RSA en cours ...... santé en cours Si le bénéficiaire est m Prénom\* Nom\* inscrit à la CAF, il Tous les champs à renseigne son son n° JULES CALVI renseigner sont N° de sécurité sociale Clé d'allocataire 0 obligatoires, sauf les 4 (13 chiffres)\* (2 chiffres)\* Lien de parenté\* Date de naissance\* Nationalité\* (2) derniers (N° allocataire -100 38 Choisir  $\sim$ 02/02/2015 Choisir  $\sim$ 1150239068772 Garde alternée -N° Allocataire CAF Demande de Demande de Demande Garde alternée (1) complémentaire de RSA en cours RSA en cours - Demande santé en cours de C2S en cours).

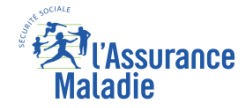

ETAPE (3) / CAS 1 : L'assuré n'a pas d'organisme complémentaire : il choisit l'AM (1/2)

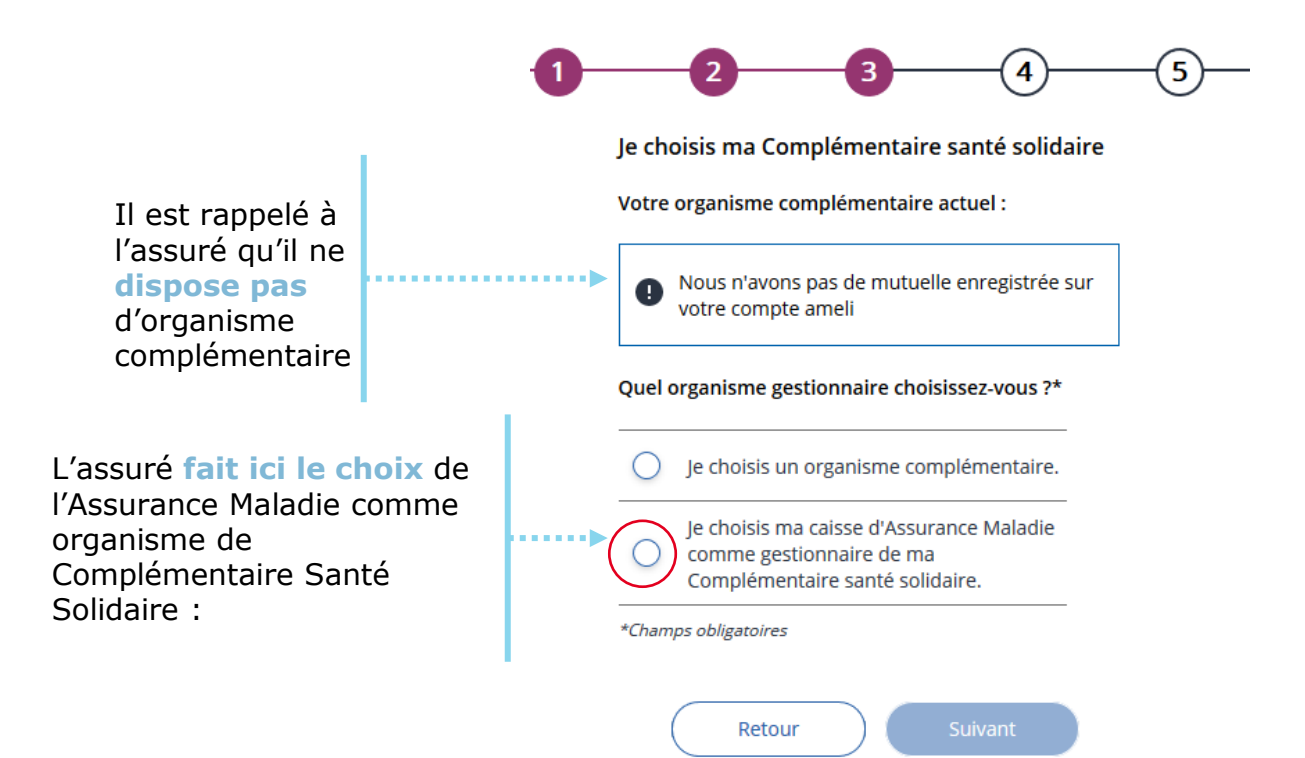

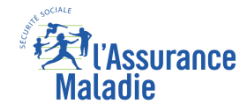

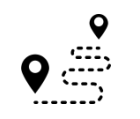

ETAPE (3) / CAS 1 : L'assuré n'a pas d'organisme complémentaire : il choisit l'AM (2/2)

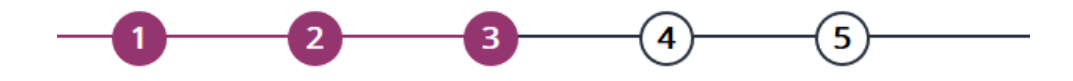

Soit l'assuré choisit le même organisme (ici l'AM) pour tous les membres du foyer...

organisme

ses enfants (situation très

rare)

... soit il choisit un

complémentaire différent pour

.....

Je souhaite conserver le même organisme complémentaire pour l'ensemble de mon foyer.

Vous avez la possibilité de modifier le gestionnaire de la complémentaire santé des membres de votre

#### BENOIT 15/10/56

foyer.

Votre organisme complémentaire : Ma caisse d'Assurance Maladie

| EMILIE 18/04/91 | C25 | > |
|-----------------|-----|---|
| SOPHIE 26/09/95 |     | > |
|                 |     |   |

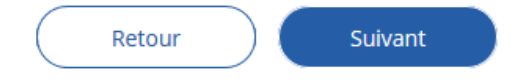

| Je choisis un autre organisme complémentaire.       |           |                                  |
|-----------------------------------------------------|-----------|----------------------------------|
| Par organisme                                       | $\sim$    |                                  |
| Par ville                                           | ^         | Pour choisir                     |
| Q Paris                                             | $\supset$ | dispose de 3                     |
| Résultats                                           |           | champs de                        |
| Organisme 1<br>Adresse de l'organisme, 75001, Paris |           | par nom                          |
| Organisme 2<br>Adresse de l'organisme, 75002, Paris |           | d'organisme,<br>par ville et par |
| Organisme 3<br>Adresse de l'organisme, 75003, Paris |           | département.                     |
| <u>Voir plus</u>                                    |           |                                  |
| Par département                                     | $\sim$    |                                  |
| Je choisis ma caisse d'Assurance                    | Maladie   |                                  |

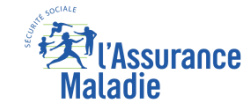

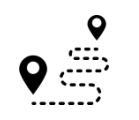

ETAPE (3) / CAS 1 : L'assuré n'a pas d'organisme complémentaire (OC) : il choisit un OC privé

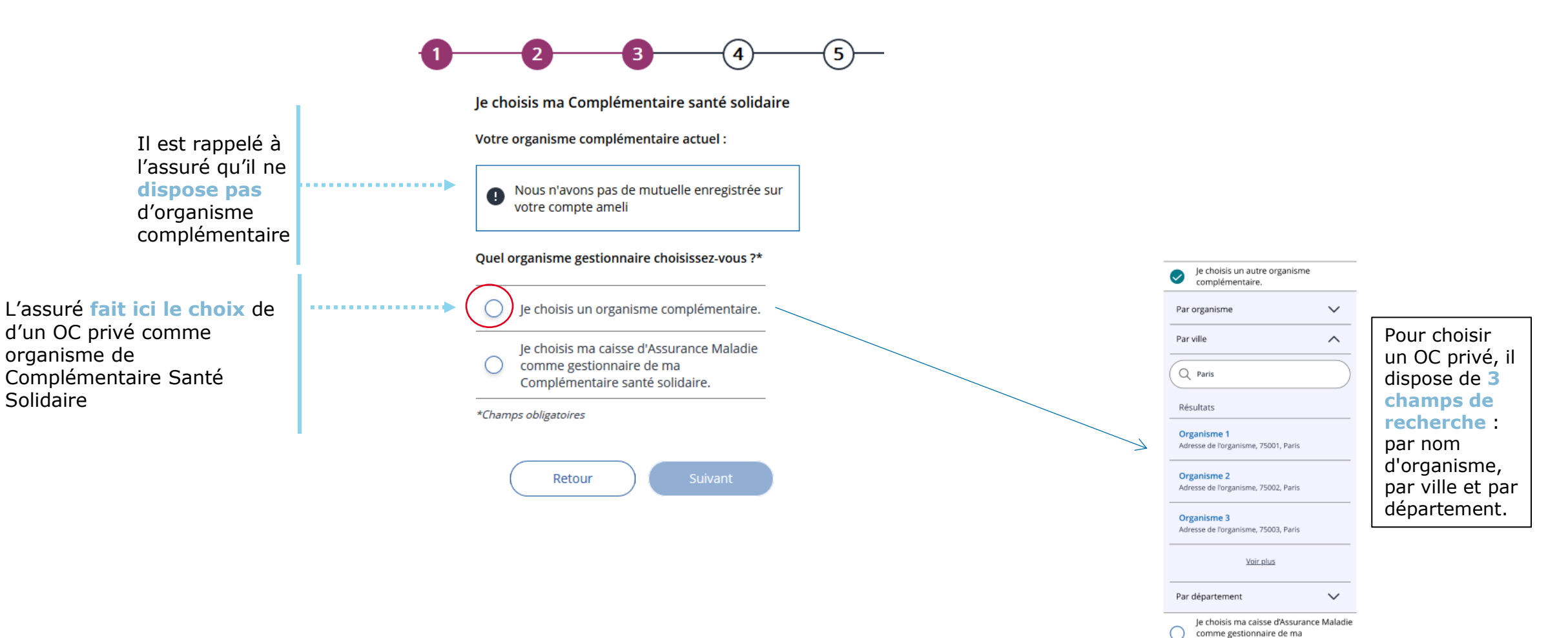

![](_page_14_Picture_0.jpeg)

 ETAPE (3) / CAS 2 : L'assuré dispose d'un organisme complémentaire mais celui-ci n'est pas gestionnaire de la C2S

![](_page_14_Figure_3.jpeg)

![](_page_15_Picture_1.jpeg)

![](_page_15_Picture_2.jpeg)

département.

Adresse de l'organisme, 75003, Paris

Par département

Voir plus

Je choisis ma caisse d'Assurance Maladie comme gestionnaire de ma

![](_page_16_Picture_1.jpeg)

#### ETAPE (4-1) : L'assuré donne son consentement pour l'accès à ses données

A noter : Le téléservice a besoin du consentement de l'assuré pour récupérer les données relatives à ses différents revenus (en l'occurrence dans la DRM). L'assuré n'aura donc pas à les fournir.

Demande de Complémentaire santé solidaire

![](_page_16_Figure_5.jpeg)

mesdroitssociaux.gouv.fr.

![](_page_16_Picture_7.jpeg)

9

Si l'assuré est au RSA, il accède directement au récapitulatif de sa demande (étape 5, slide 24), sans passer par les écrans de déclaration de ressource

#### V l'Assurance Maladie

#### Les revenus de l'assuré

ETAPE (4-2) : Confirmation que les revenus de l'assuré ont bien été récupérés (instantanément) et
pris en compte

Demande de Complémentaire santé solidaire

![](_page_17_Picture_4.jpeg)

Votre situation familiale a été prise en compte avec succès !

Les données disponibles auprès des organismes payeurs ont bien été récupérées.

Vous devez tout de même déclarer vos autres ressources de revenus applicables à votre situation.

Vos revenus de patrimoine et produits de placement sont récupérés par nos services via votre avis d'imposition. Lors de la prochaine étape, vous n'avez donc pas à déclarer ces éléments. A noter : Si les ressources de l'assurées n'ont pas été trouvées, il lui sera demandé de contacter sa caisse

**A noter** : si le transfert des données est momentanément impossible, un message invitant l'assuré à **refaire sa demande plus tard** sera affiché

Retour

Je déclare les autres ressources de mon foyer L'assuré doit maintenant déclarer les autres ressources du foyer (écran suivant)

![](_page_18_Figure_1.jpeg)

| l'assuré                                                            |       | Choisissez vos ressources                                             | + Ajouter |
|---------------------------------------------------------------------|-------|-----------------------------------------------------------------------|-----------|
| sélectionne les<br>autres ressources<br>perçues grâce à<br>la liste | B     | Mon foyer n'a perçu aucune de ces sources de revenu<br>ENOIT 15/10/56 |           |
| déroulante                                                          | 1     | Pensions alimentaires versées                                         | + Ajouter |
|                                                                     | l [ E | MILIE 18/04/91                                                        |           |
|                                                                     |       | Pensions alimentaires versées                                         | + Ajouter |
| Il répète cette<br>étape pour les<br>membres de<br>son fover        | s.    | OPHIE 26/09/95<br>Pensions alimentaires versées                       | + Ajouter |
|                                                                     | • L   |                                                                       |           |

- ✓ Autres " Gain aux jeux, aide financière versée par une institution, bourse d'études, aide au
- ✓ demandeur d'asile"
- ✓ Travailleur indépendant (hors gérants et associés)
- Travailleur indépendant- gérants et associés
- ✓ Mon foyer n'a perçu aucun de ces ressources

surance

![](_page_19_Picture_0.jpeg)

**Q ETAPE (4-4)** : le cas des travailleurs indépendants...

A noter : cette page s'affiche si l'assuré a sélectionné dans la page précédente des ressources de travailleurs indépendants (hors gérants et associés, ou gérants et associés)

![](_page_19_Figure_4.jpeg)

![](_page_20_Picture_0.jpeg)

ETAPE (4-5) : Le demandeur et ses ayant droits (de plus de 15 ans) répondent à 2 ou 3 questions supplémentaires

![](_page_20_Figure_3.jpeg)

![](_page_21_Picture_0.jpeg)

## Récapitulatif de la demande

**ETAPE (5)** : L'assuré vérifie que les informations qu'il a saisies sont correctes

Demande de Complémentaire santé solidaire

![](_page_21_Picture_4.jpeg)

#### **Ressources collectées**

Les autres ressources ont été collectées avec votre accord auprès de votre (vos) employeur(s), des Caisses d'Allocations Familiales, de retraite, d'Assurance Maladie, Pôle Emploi,... :

- Revenus d'activités
- Revenus de remplacement
- Pensions, rentes et retraite
- Prestations sociales

![](_page_21_Picture_11.jpeg)

![](_page_22_Picture_0.jpeg)

# Pièces justificatives

#### ETAPE (6) : Le demandeur dépose un ou plusieurs avis d'imposition

A noter : l'avis d'imposition sert par exemple à vérifier la composition de la famille, les valeurs mobilières de placement ou les revenus des TI de plus de 2 ans.

![](_page_22_Figure_4.jpeg)

### Finalisation

![](_page_23_Picture_1.jpeg)

**ETAPE (7)** : Validation de la demande par l'assuré, accusé de réception de la demande

![](_page_23_Figure_3.jpeg)